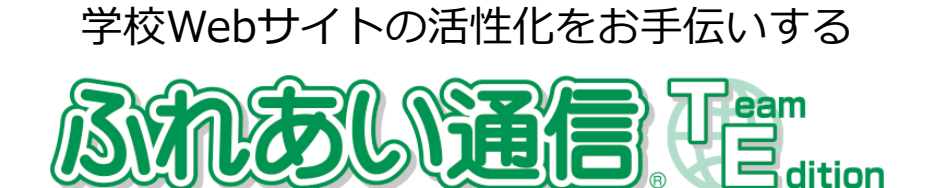

# 投稿・公開マニュアル

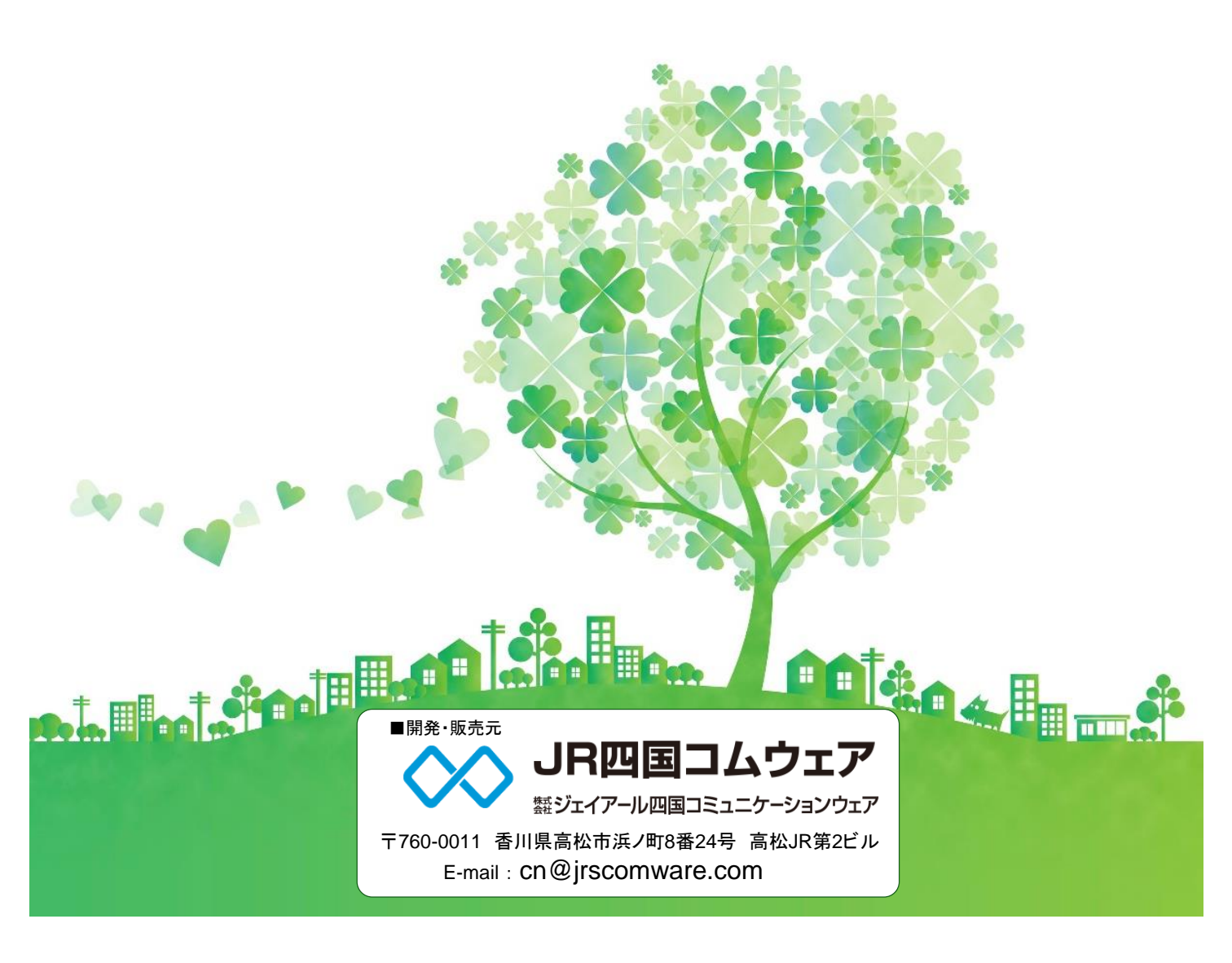

| □はじめに             | 1 |
|-------------------|---|
| 1. ふれあい通信を起動する    | 1 |
| 2. ログインする         | 1 |
| 3. ログアウトする        | 1 |
| 4. 画像の名称(メニューページ) | 2 |

|  | ス投稿 |
|--|-----|
|--|-----|

| ニュース投稿                 | 3 |
|------------------------|---|
| 1. ニュースを投稿する           | 3 |
| 2. 写真を編集する             | 4 |
| 写真の順番を変更する             | 4 |
| 写真をぼかす、切り抜きをする         | 4 |
| 3. 本文内にハイパーリンクを設定する    | 4 |
| 4. 投稿したニュースを削除する       | 5 |
| 5. 投稿したニュースを修正して、再投稿する | 5 |

### □配布文書(添付)

| 配布 | ī文書(添付)           | 6 |
|----|-------------------|---|
| 1. | 配布文書(添付)を公開する     | 6 |
| 2. | 公開した添付ファイルを削除する   | 7 |
| 3. | 公開した文書名、公開設定を変更する | 7 |
|    |                   |   |

#### □<u>ニュース・配布文書の承認</u>

| <u>ニュース・配布文書の承認</u> | 8 |
|---------------------|---|
| 1. ニュースを承認する        | 8 |
| 2. 文書・配布文書(添付)を承認する | 8 |

はじめに ふれあい通信を起動する 1 ① インターネットのブラウザを立ち上げます。 (管理マニュアル最終ページ「クライアント 必要動作環境」 参照) (2) 「ふれあい通信 編集サイト」の「URL」にアクセスします。  $\times$ \_ + 新しいタブ × (2)  $\leftarrow \rightarrow \mathbf{G}$ \* https:// ログインする 2 1 「名前」と「パスワード」(設定書「ユーザー管理表」参照)を入力します。 (2) [ログイン] をクリックします。 名前とバスワードを入力してください。 名前:  $(\mathbf{1})$ 

| 3 ログアウトする                                                    | )                                 |                                 |                               |
|--------------------------------------------------------------|-----------------------------------|---------------------------------|-------------------------------|
| ) メニューバーの右上の [                                               | ログアウト] をク!                        | ノックします。                         |                               |
| メニュー      エーザー情報 『1 管理 ② 操作服歴 前 ごみ親                          | i                                 | ⊞ ≭=≖− থী ∿া                    | ビ <sup>、</sup> 約 <u>ログアウト</u> |
| istra                                                        |                                   | eam<br>dition                   |                               |
| ニュース投稿<br>坂文ヤ専具を投稿します                                        | していた。<br>配布文書(添付)<br>#期や費用をアップします | 文書新規作成<br>新しいページを作ります           |                               |
| 文書     承認待ち       文書     0 件       不認待ち       二ユース       0 件 | トップページ<br>トップページ<br>トップページAB&LまT  | レンジョン<br>下書さ<br>作成中の下表の一覧を表示します |                               |
|                                                              |                                   |                                 |                               |

ブラウザを閉じます。

バスワード:

 $(\mathbf{2})$ 

③ メニューページが表示されます。

□一定時間ログイン状態を保持する

ログイン

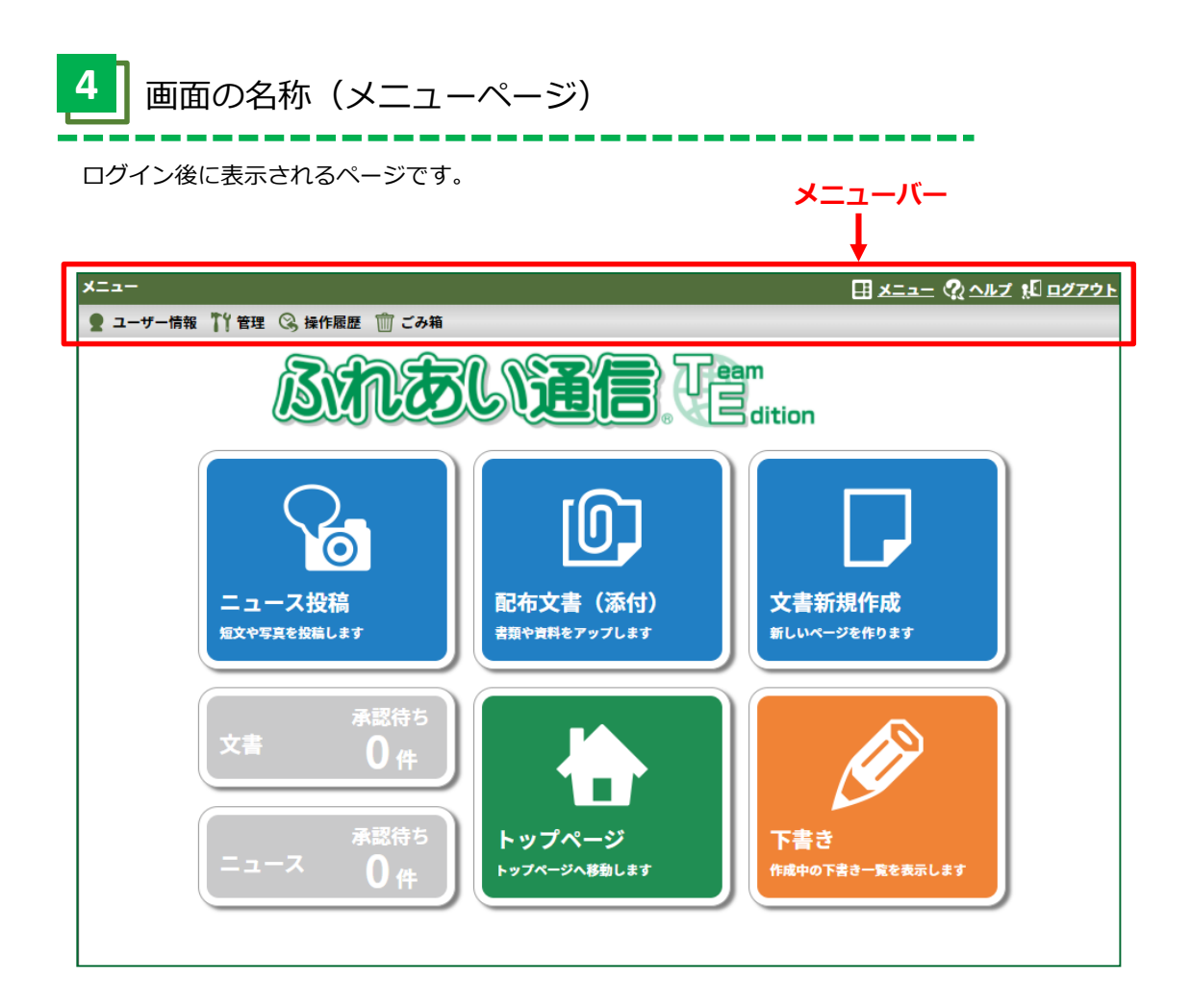

●メニューバー一覧

| <u>×</u>          | メニューページを開きます。                              |
|-------------------|--------------------------------------------|
|                   | 「オンラインヘルプ」、「よくあるご質問」、「マニュアル」のリン<br>クがあります。 |
| <u>新</u><br>ログアウト | ログアウトして、ログインページに戻ります。                      |
| 👤 ユーザー情報          | 自分のユーザー情報を表示します。                           |
| ₩ 管理              | 各種管理ページを表示します。                             |
| 🔇 操作履歴            | 各種操作の履歴を表示します。                             |
| 前 ごみ箱             | ごみ箱の中身を表示します。                              |

#### ●メニューボタン一覧

| ニュース投稿<br>R2マを用作 WELL 2 7                                     | 日々の出来事等<br>の文章や写真を<br>投稿します。                       | していた。<br>配布文書(添付)<br>REV#RE7ッジレスT | 学校通信等の配<br>布文書を公開し<br>ます。 | 文書新規作成<br>8LL14-928937     | 新しく文書を作<br>成します。          |
|---------------------------------------------------------------|----------------------------------------------------|-----------------------------------|---------------------------|----------------------------|---------------------------|
| x         0 +           x         0 +           x         0 + | 承認が必要な<br>ニュースや文書<br>の一覧が表示さ<br>れます。(承認<br>者ロールのみ) | トップページ<br>トップページ<br>トップページABBL 27 | トップページを<br>表示します。         | TH O<br>Refeo TRO-Areau.st | 下書き中の文書<br>の一覧を表示し<br>ます。 |

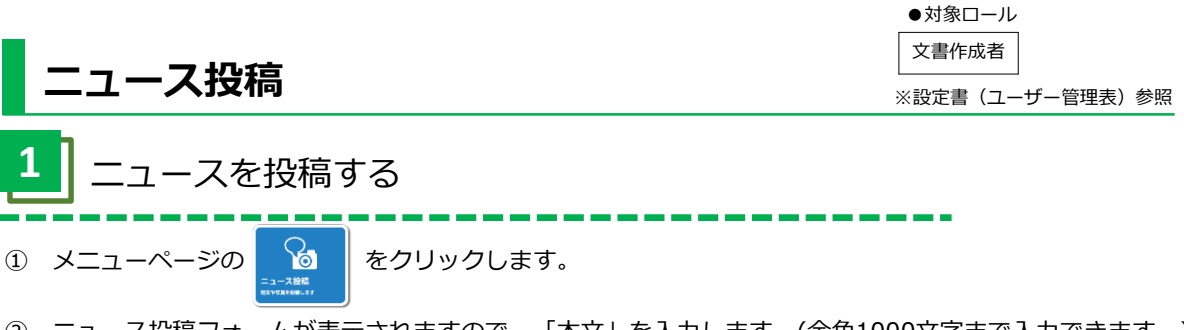

- ② ニュース投稿フォームが表示されますので、「本文」を入力します。(全角1000文字まで入力できます。)
- ③ 「投稿先」のカテゴリを くより選択します。
   (投稿先に【要承認】がついている場合、承認後、ウェブサイトに反映されます。)
- ④ 「写真」の 👘 をクリックし、写真を選択します。(1投稿で最大10枚まで選択できます。)
- ⑤ [投稿]をクリックします。

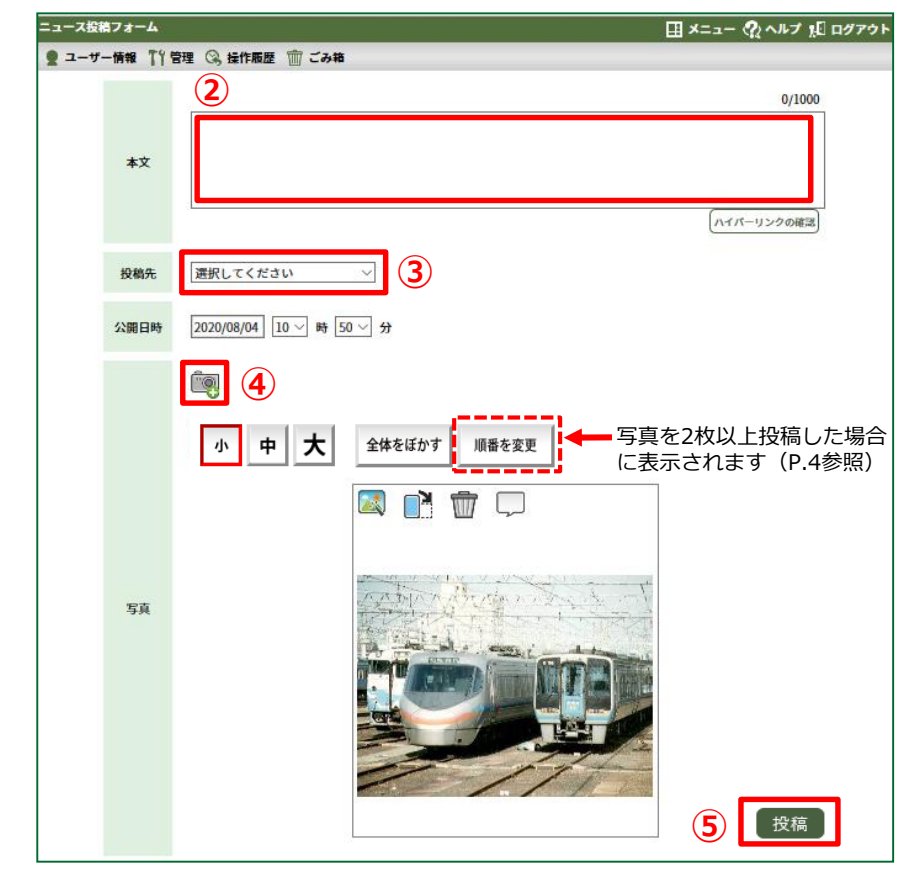

⑥ [閉じる] をクリックします。

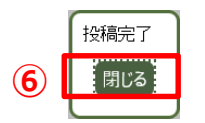

●写真アイコン一覧

| 小 中 <b>大</b> | ウェブサイトに表示<br>する写真の大きさの<br>設定をします。 | 全体をぼかす | 写真の全体をぼかし<br>ます。 | 写真の一部分をぼか<br>したり、切り抜きを<br>します。(P.4参照) |
|--------------|-----------------------------------|--------|------------------|---------------------------------------|
|              | 写真を右に90度回転<br>します。                |        | 写真を削除します。        | 写真に、タイトルや<br>代替テキストを設定<br>します。        |

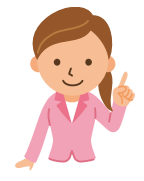

●「公開日時」を指定して投稿できます。 ●投稿先を「スライドショー写真保管庫」にすると、スライドショーの写真を追加できます。

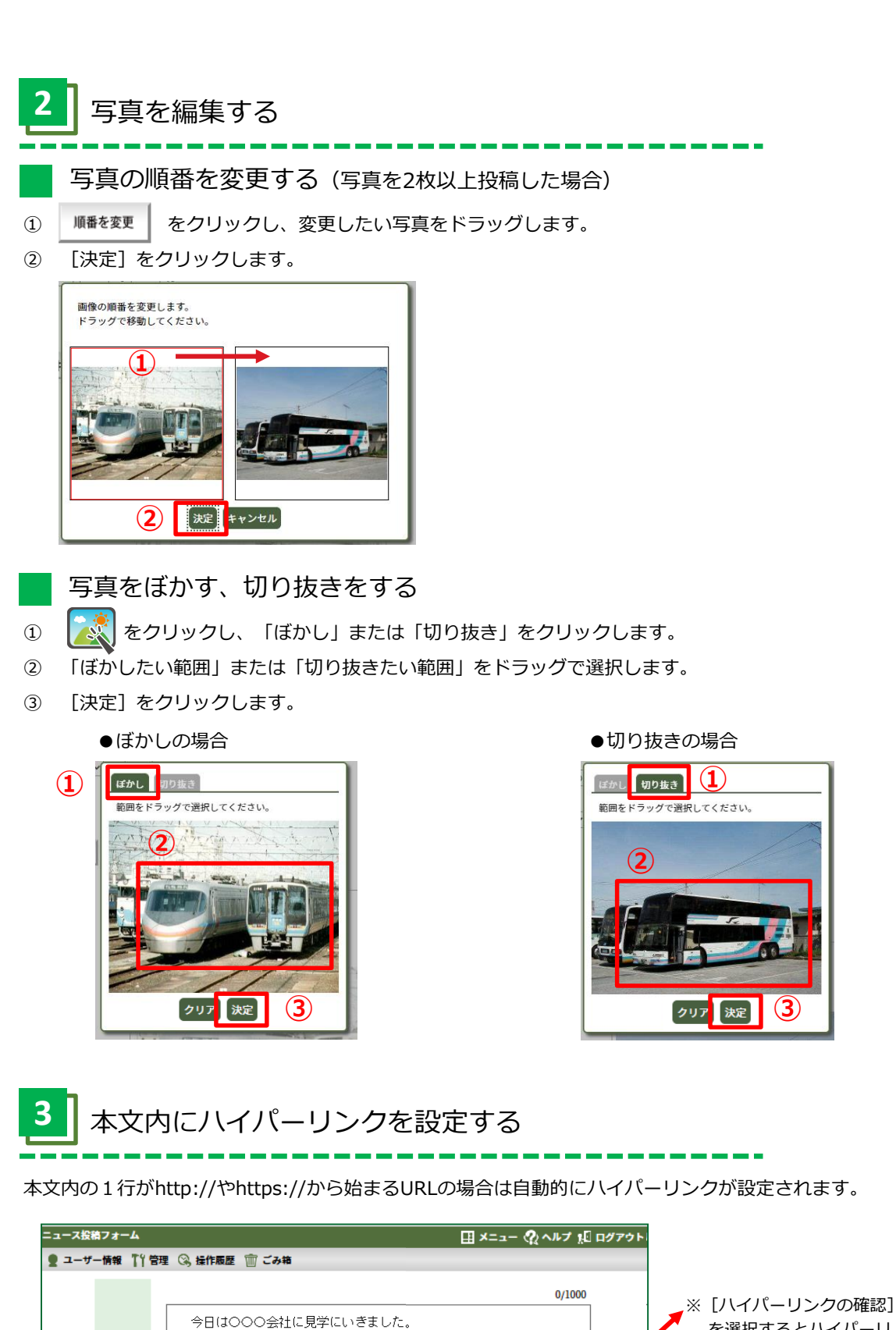

 きました。
 を選択するとハイパーリンクが設定されているか 確認ができます。
 ※URLは1行にて入力してください。
 ※URLは1行にて入力してください。

本文

投稿先

公開日時

2020/08/04 10 ~ 時 50 ~ 分

小 中 大 全体をほかす

選択してください

Ē9

https://www.collabonote.com/

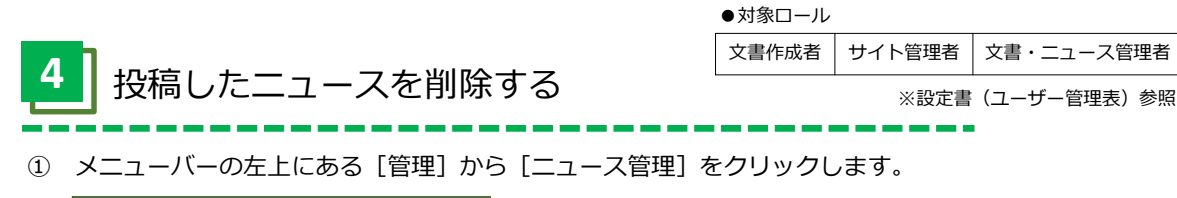

| ×        |       |            |  |
|----------|-------|------------|--|
| 👤 ユーザー情報 | 11 管理 | 🍿 ごみ箱      |  |
|          | (文書管  | 理          |  |
|          | (オリジ: | ナルテンプレート管理 |  |
| 1        | (=    | ス管理        |  |
|          |       | しの作品       |  |

- ② 削除するニュースの左上のチェックボックスにチェックを入れます。
- ③ [削除]をクリックします。

| ニュース管理                                  |                                                                                        | 田 メニュー 🎧 ヘルブ 焰 ログアウト                                         |
|-----------------------------------------|----------------------------------------------------------------------------------------|--------------------------------------------------------------|
| 👤 ユーザー情報 🏋 管理 🍈 ごみ箱                     |                                                                                        |                                                              |
| 個人のニュース                                 |                                                                                        | <u>3</u>                                                     |
| 状態:           <           <           ✓ | □ 全て選択 全7件<br>※画像クリックでタイトル・代替テキストを確認できます。                                              | 再投稿 別カテゴリへの移動 削除<br>表示設定                                     |
| カテゴリ: (2)<br>(<全て> v)                   | 2 録者:先生<br>作成日時: 2020/09/23 11:50<br>公開日時: 2020/09/25 11:50<br>(回日時: 2020/09/25 11:50) | ■ 按稿者:先生<br>作成日時: 2020/09/23 11:49<br>公園日時: 2020/09/23 13:25 |
| 作成日時で検索:<br>全て ✓                        | Amilia: Laugojalia<br>カテコリ:今日のできごと<br>状態:公開前<br>本文:                                    | Ampline 2000(1003)3333<br>カテゴリ・今日のできごと<br>状態:公開前<br>本文:      |
| 検索 クリア                                  | 学校近くのふれあい公園へ秋の草花を採取<br>しに来ています。                                                        | それぞれが、気になる草花を学校に持ち帰<br>り、理科室で詳しく調べます。                        |

④ [はい]をクリックします。

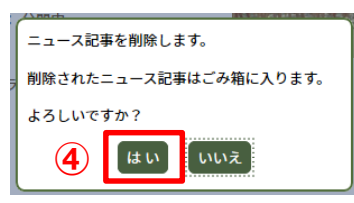

## 5 投稿したニュースを修正して、再投稿する

- ① メニューバーの左上にある [管理] から [ニュース管理] をクリックします。
- ② 修正するニュース記事の左上のチェックボックスにチェックを入れます。
- ③ 右上の [再投稿] をクリックし、修正後 [投稿] をクリックします。

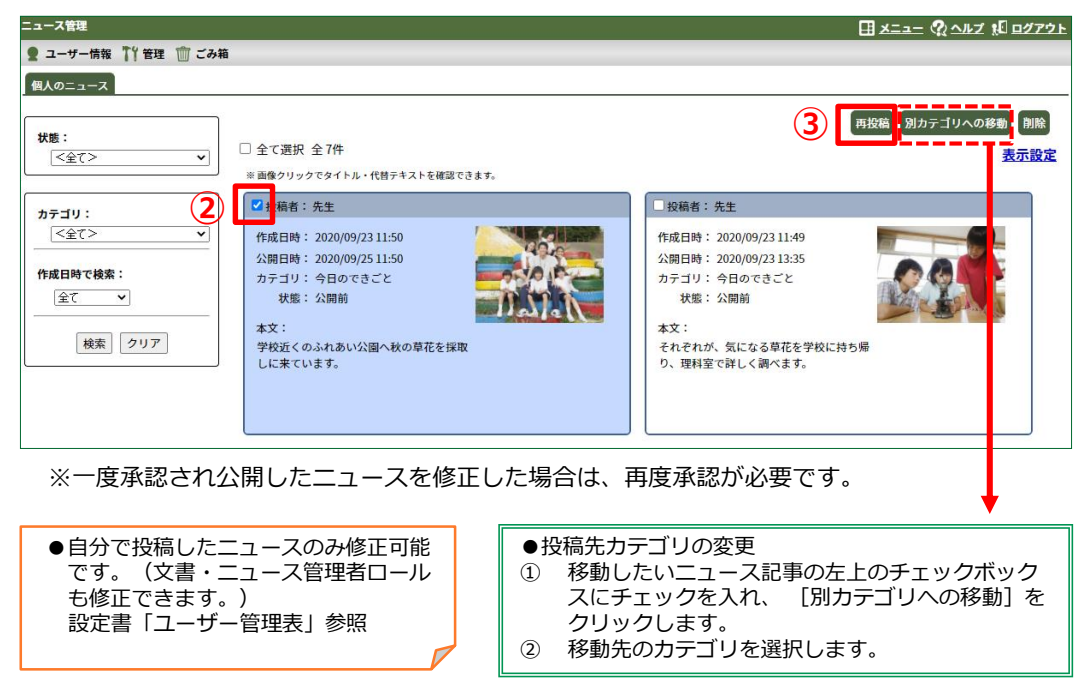

| <b>配布文書(添付)</b>                                                                        |              | 成者    |       |    |
|----------------------------------------------------------------------------------------|--------------|-------|-------|----|
|                                                                                        | ※設定書         | (ユーザ・ | -管理表) | 参照 |
| 1 配布文書(添付)を公開する                                                                        |              |       |       |    |
| ① メニューページの (D)<br>Rex (#1)<br>Watery/Lit                                               |              |       |       |    |
| <ol> <li>② 配布文書作成(添付)フォームが表示されますので、「文書名」を入力しま</li> </ol>                               | ます。          |       |       |    |
| ③ [ファイルを選択]をクリックし、添付ファイルを選択します。                                                        |              |       |       |    |
| <ul> <li>④ 公開先のカテゴリを より選択します。</li> <li>(公開先に【要承認】がついている場合、承認後、ウェブサイトに反映された。</li> </ul> | れます。)        |       |       |    |
| <ol> <li>⑤ [公開]をクリックします。</li> </ol>                                                    |              |       |       |    |
|                                                                                        | <u>コグアウト</u> |       |       |    |
| <ol> <li>2 文書名:</li> <li>3 ファイル: ファイルを選択 選択されていません<br/>サイズ:</li> </ol>                 |              |       |       |    |
|                                                                                        |              |       |       |    |
|                                                                                        |              |       |       |    |
|                                                                                        |              |       |       |    |
| 公開終」口時・ □公開終了日時を指定する。<br>16 ∨ 時 16 ∨ 分                                                 |              |       |       |    |
| ※ 注意 ※<br>選択された公開先には承認設定がされています。<br>文書は承認後に公開されます。                                     |              |       |       |    |
| 5 公開 キャンセル                                                                             |              |       |       |    |
|                                                                                        |              |       |       |    |

⑥ [閉じる] をクリックします。

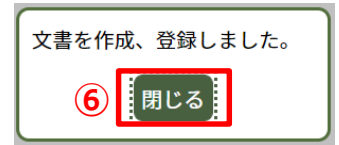

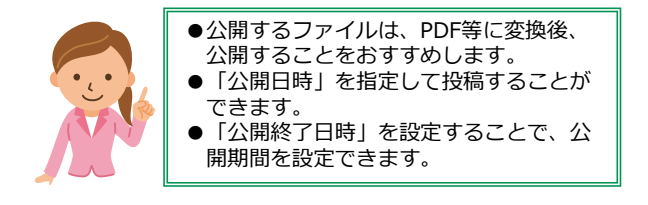

●対象ロール

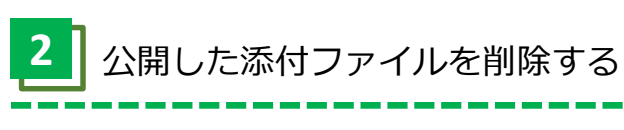

\_\_\_\_\_

\_

※設定書(ユーザー管理表)参照

① メニューバーの左上にある [管理] から [文書管理] をクリックします。

| ┵ニュー     |        |           |  |  |  |
|----------|--------|-----------|--|--|--|
| 👤 ユーザー情報 | 11管理 1 | ]] ごみ箱    |  |  |  |
| 1        | 文書管理   | £         |  |  |  |
|          | (オリジナ  | ルテンプレート管理 |  |  |  |
|          | ニュース管理 |           |  |  |  |
|          | (      | の進計       |  |  |  |

- ② 削除する配布文書の左横のチェックボックスにチェックを入れます。
- ③ [削除]をクリックします。

| 文書管理                                            |            |     |                            |     |                     | II x=== ?? ^//? | / <u>#</u> [] <u>ログアウト</u> |
|-------------------------------------------------|------------|-----|----------------------------|-----|---------------------|-----------------|----------------------------|
| 👤 ユーザー情報 🏋 管理 📺 ごみ                              | 箱          |     |                            |     |                     |                 | 3                          |
| 個人の文書                                           |            |     |                            |     |                     |                 |                            |
| 下書きに戻す 公開設定の変更 コンパクト化 削除                        |            |     |                            |     |                     |                 |                            |
| 文書状態:<br><全て> ✓                                 | <b>全</b> : | 3件  |                            |     |                     |                 | 表示設定                       |
|                                                 |            | 状態  | 文書名                        | 作成者 | 作成日時▼               | 公開先             | サイズ(KB)                    |
| <i>ת</i> לא לא לא לא לא לא לא לא לא לא לא לא לא |            | 公開前 | <u></u>                    | 先生  | 2018/11/01 11:18:00 | おたより/保健だより      | 30                         |
| <u>く全て&gt; ▼</u>                                |            | 公開中 | 🚳 <u>10月号 [pdf 28 KB</u> ] | 先生  | 2015/10/26 14:28:49 | おたより/学校だより      | 31                         |
| 作成日時で検索:                                        |            | 公開中 | [月号 [pdf 28 KB]            | 先生  | 2015/10/26 14:28:34 | おたより/学校だより      | 30                         |
| <u></u>                                         |            |     |                            |     |                     |                 |                            |
| 検索クリア                                           |            |     |                            |     |                     |                 |                            |

④ [はい]をクリックします。

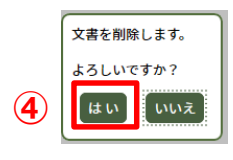

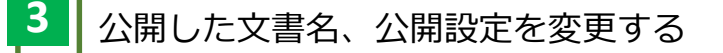

- ① メニューバーの左上にある [管理] から [文書管理] をクリックします。
- ② 変更する文書名をクリックします。
- ③ 文書名を変更し、 [変更] をクリックします。

| ● ユーザー情報 「竹管理 前 ごみ<br>個人の文書                                                                                     | â                     |                           |                 |                                                                                                    | _                       |              |                                                                                                    |                        |  |
|----------------------------------------------------------------------------------------------------|-----------------------|---------------------------|-----------------|----------------------------------------------------------------------------------------------------|-------------------------|--------------|----------------------------------------------------------------------------------------------------|------------------------|--|
| 文書状態:           <全て>                                                                                            | 全3件                   | (2)                       |                 | 下書きに                                                                                                    | 戻す                      | 公開設定の        | 変更 コンパクト                                                                                                    | 化<br>削除<br><u>表示設定</u> |  |
|                                                                                                    | □ 状態                  | 文書名                       |                 | 作成者                                                                                                    | 1/F                     | 8日時▼         | 公開先                                                                                                    | サイズ(KB)                |  |
| カテゴリ:                                                                                                    | ☑ 公開前                 | □□ <u>保健だより10月号 [pc</u> ] | 2 <u>9 KB  </u> | 先生                                                                                                    | 2018/1                  | /01 11:18:00 | おたより/保健だより                                                                                                    | 3                      |  |
|                                                                                                    |                       | <b>10月号 [ pdf 28 KB ]</b> |                 | 先生                                                                                                    | 2015/1                  | /26 14:28:49 | おたより/学校だより                                                                                                    | 3                      |  |
| 作成日時で検索:                                                                                                    |                       | より10月号                    |                 | 先生                                                                                                    | 2015/1                  | /26 14:28:34 | おたより/学校だより                                                                                                    | 3                      |  |
| 検索 クリア                                                                                                    | クします。<br><sup> </sup> | ようとしています。                 |                 | <ul> <li>公開先を選んでくださ</li> <li>(【要承認】あた以/</li> <li>公開日時を設定してください</li> <li>● 公開日時はそのままで公</li> <li>○ 公開日時を再設定して公</li> </ul>                              | い。<br>、<br>開する。<br>開する。 | -•1          | 3. 開設定の<br>変更した<br>横のチェ<br>スにチェ<br>ます。                                                                                 | 変更 –<br>い文書の<br>ックボッ   |  |
| <ul> <li>④ ( しい) 2</li> <li>※一度承認され公開した文書(添付)を<br/>修正した場合は、再度承認が必要です。</li> <li>●サイト管理者、文書・ニュース管理者ロール</li> </ul> |                       |                           |                 | <ul> <li>公開終了日時を設定してください。</li> <li>◎ 公開終了日時はそのままで公開する。</li> <li>○ 公開終了日時をクリアする。</li> <li>○ 公開終了日時を再設定して公開する。</li> <li>○ 公開終了日時を再設定して公開する。</li> </ul> |                         |              | <ul> <li>② し公開設定の変更<br/>をクリックします</li> <li>③ 変更する公開先の<br/>デゴリを より<br/>択します。</li> <li>④ 〔公開設定を変更<br/>をクリックします</li> </ul> |                        |  |

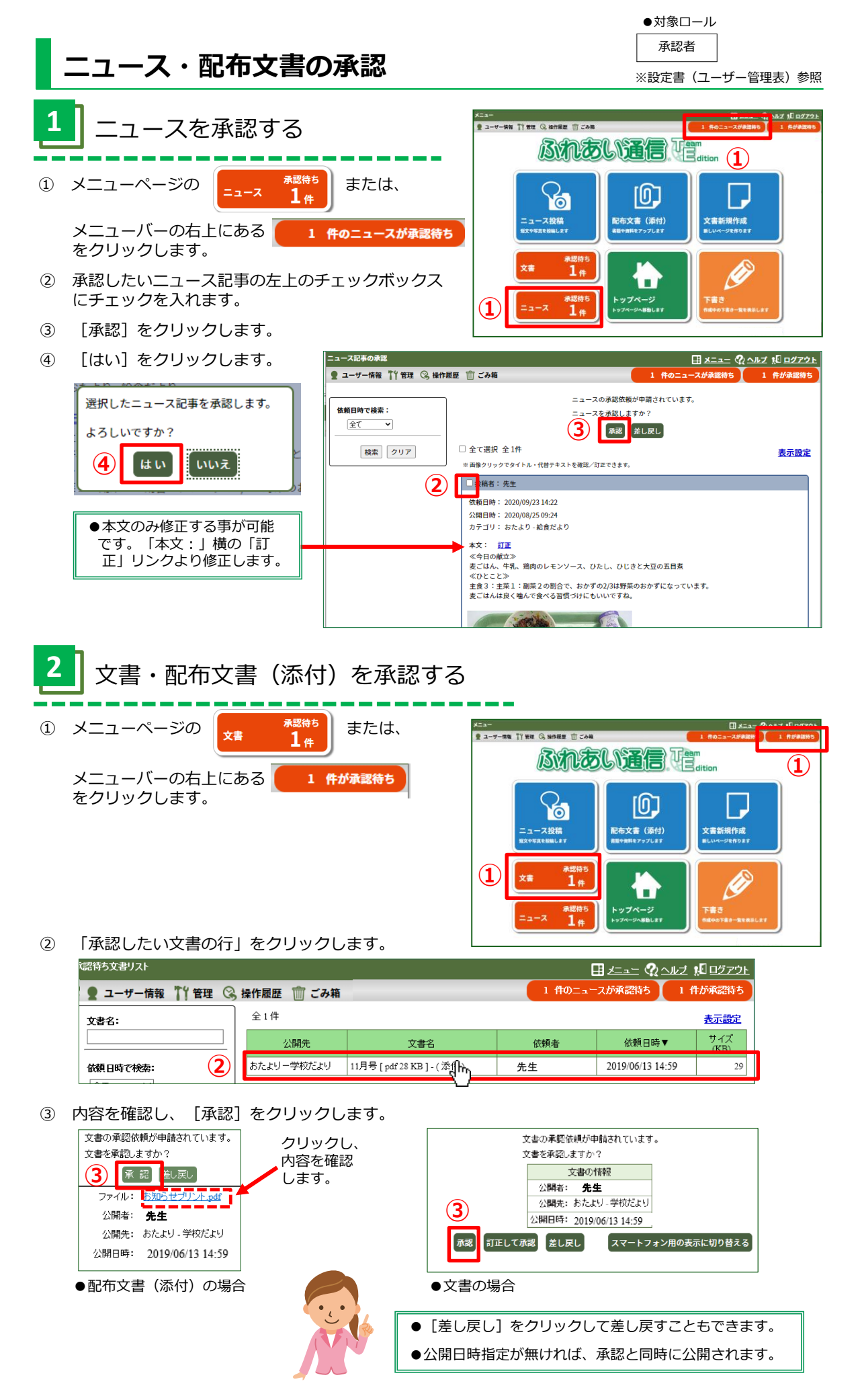